# KOHIMA SCIENCE COLLEGE

(An Autonomous Government PG College) Jotsoma, Nagaland

# **NOTICE FOR READMISSIONS – JULY 2025**

Students progressing to BA/BSc 3rd/5th Semester & MSc 3rd Semester, and PhD scholars are directed to apply for readmissions by paying the fees through SB collect (See Instructions). The last date for readmissions is 06 July 2025.

#### Semester readmission (BA/BSc)

The readmission fee per student is:

| 1.   | Mathematics/English/Tenyidie Honours                      | ₹ 8700/- |
|------|-----------------------------------------------------------|----------|
| 2.   | Anthropology/Botany/Chemistry/Computer Science/Geography/ |          |
|      | Geology/Physics/Statistics/Zoology Honours                | ₹ 9200/- |
| Seme | ster readmission (MSc)                                    |          |

# The readmission fee per student is:

|    | •                                |           |
|----|----------------------------------|-----------|
| 1. | Botany/Chemistry/Physics/Zoology | ₹ 14900/- |
| 2. | Anthropology/Geology             | ₹ 13400/- |
| 3. | Mathematics                      | ₹ 12400/- |

## Semester readmission (PhD)

The readmission fee per student is ₹ 13450/-

#### Hostel readmission

Boarders of college hostels should apply for readmissions by paying the fees through SB collect (See Instructions). The last date for readmissions is 06 July 2025. The hostel readmission fee per student is ₹ 2340/-

#### Students who had taken gap

A student who had taken a gap in the previous semester(s) and wish to apply for readmission must get the necessary permission from the COE. For this, write an application to the COE citing the gap details and attach copies of all mark sheets received from the college till date.

Principal

## Instruction for online payment of fees through SB Collect

Pay fees online through SB Collect using Internet Banking/ATM/ Debit/Credit Cards.

The steps for making payment are given below:

- **Step 1** Go to <u>https://www.onlinesbi.sbi/sbicollect/icollecthome.htm</u>
- Step 2 Search for <u>PRINCIPAL KSCJ</u>.
- Step 3 Fill up student details correctly.
  For <u>Payment for</u>, select <u>BA/BSc Readmission Fee</u> or <u>Hostel Readmission Fee</u>.
  For <u>Amount</u>, enter correct amount.
  Accept the Terms and Conditions.
  Enter Captcha and click <u>Next</u>.
- **Step 4** Verify all the entries and click <u>Next</u>.
- **Step 5** Choose the appropriate payment mode and make the payment.
- **Step 6** Save the receipt in your device for future reference.